# 台塑石油APP註冊禮包領取 及信用卡綁定說明

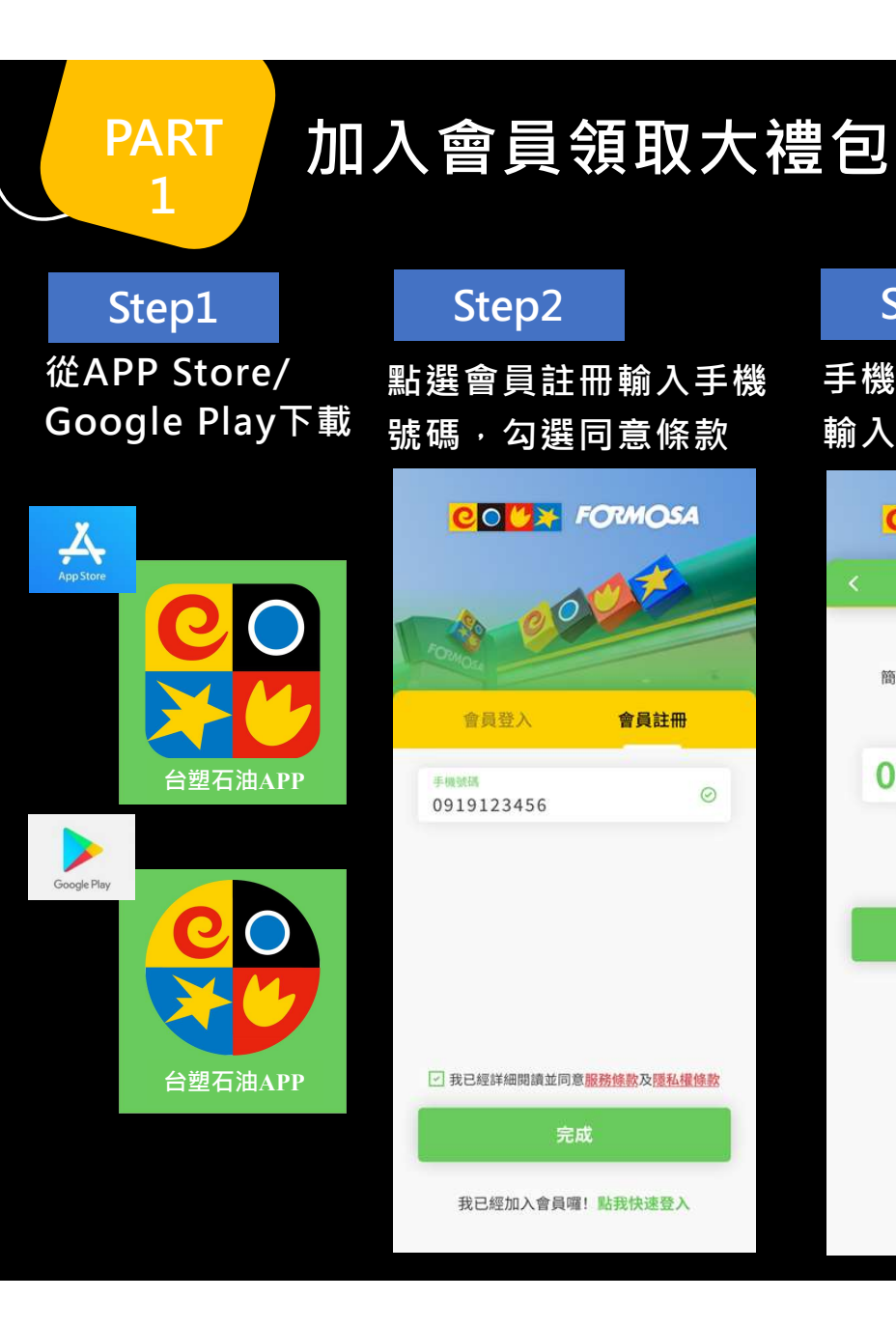

| Step3                                                                                                    | Step4                                                                                                    |
|----------------------------------------------------------------------------------------------------|----------------------------------------------------------------------------------------------------|
| <sub>畿</sub> 收取驗證碼並<br>乀                                                                                       | 即可獲得註冊禮包<br>點選確認返回首頁                                                                                                    |
|                                                                                                    |                                                                                                    |
| 簡訊驗證                                                                                                    | 註冊罵答入恒包                                                                                                    |
| 請輸入簡訊驗證碼                                                                                                    | ≫ 註冊好禮<br>領取後系統將自動儲存至「票券 > 未使用」                                                                                                    |
| <ul> <li>簡訊驗證碼已寄送至 +886 919123456</li> <li>請在時效內於下方填寫完成</li> <li>0 8 9 2 0 4</li> <li>④ 重新取得驗證碼 595</li> </ul> | <ul> <li>25元汽油抵用券(限25公升<br/>(含)以上單筆交易抵用一張)<br/>25元汽油抵用券(限25公升<br/>(含)以上單筆交易抵用一張)<br/>50元洗車抵用券(限洗車服<br/>務抵用一張,請至人工加油<br/>區抵用)</li> <li>50元洗車抵用券(限洗車服<br/>務抵用一張,請至人工加油<br/>區抵用)</li> <li>車履屋汽車百貨\$2,500商品<br/>折信券-0905測試<br/>(保昇通訊200元配件購物金<br/>+消費禮衛生紙1串(0902測<br/>試)</li> <li>全鋒汽車道路救援兌換<br/>券-0903測試</li> </ul> |
|                                                                                                    | 提醒您設定個人資料及密碼<br>以保障您的權益                                                                                                    |
|                                                                                                    | 確認                                                                                                    |
|                                                                                                    | 馬上使用                                                                                                    |
|                                                                                                    |                                                                                                    |

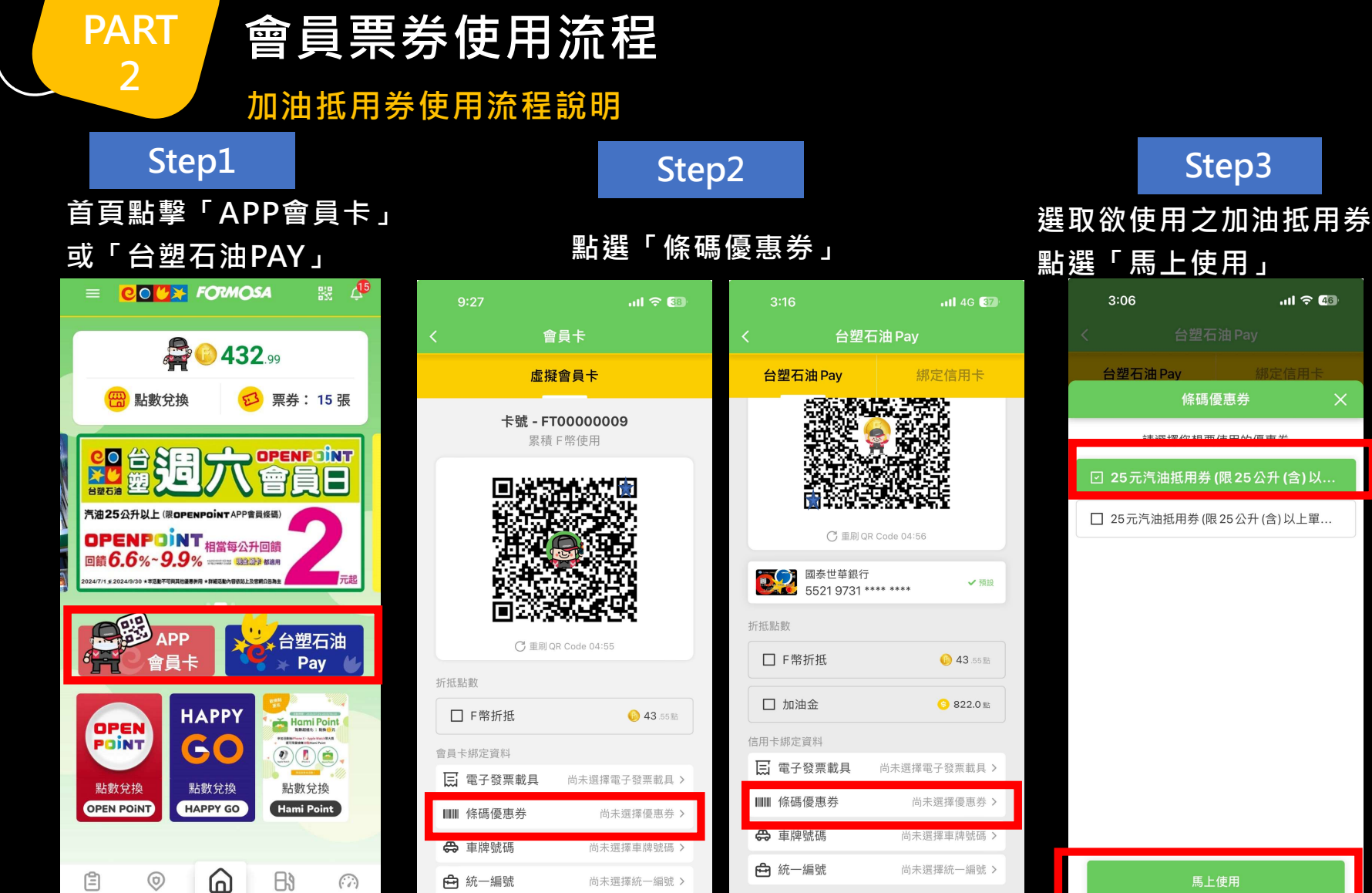

交易紀錄

服務據點

首頁

油價資訊

油耗保養

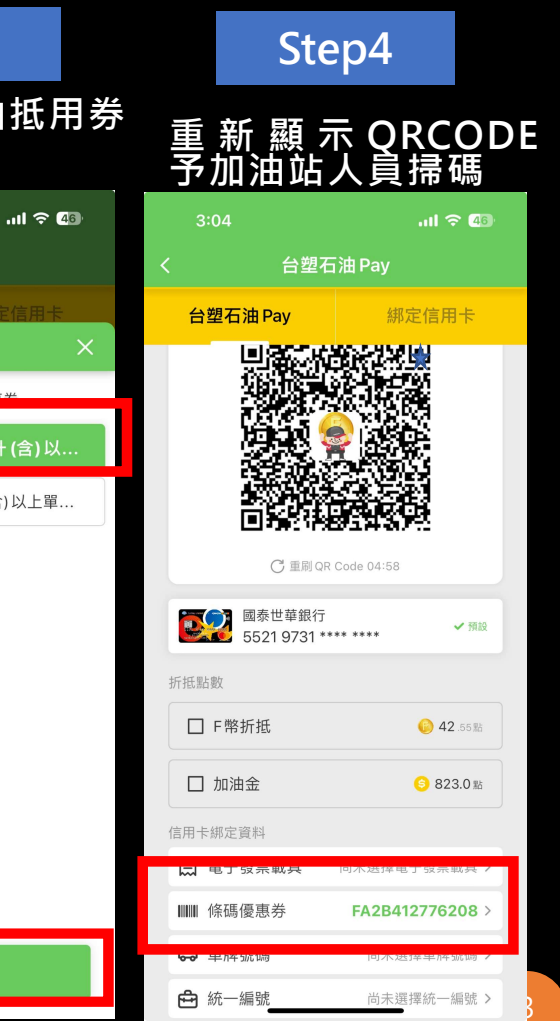

## PART 2

## 會員票券使用流程

加油抵用券使用流程說明

## Step5

Step6

點選「25元汽油抵用券」<sup>,</sup>點選「使用說明」

### 加油抵用券使用注意事 項請至票券夾內查看

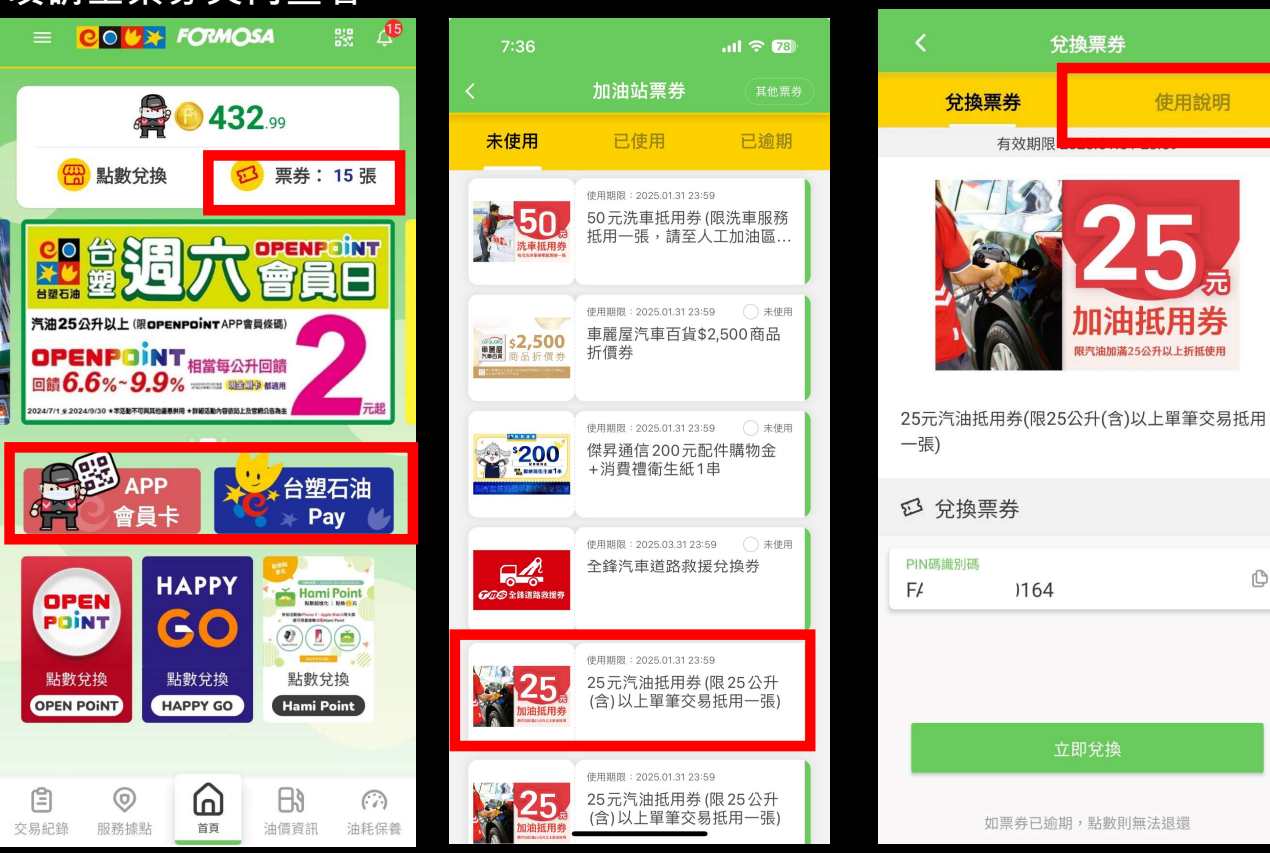

## Step7

C

### 25 汽油抵用券使用注意事項說明

| <                                                                                   | 兌換票                                                                                                    | 券                                                                                                    |
|-------------------------------------------------------------------------------------|----------------------------------------------------------------------------------------------------|----------------------------------------------------------------------------------------------------|
| 兌換票                                                                                 | 長券                                                                                                    | 使用說明                                                                                                    |
| 🛄 票券使                                                                               | 更用說明                                                                                                    |                                                                                                    |
| 25元汽油抵用<br>1.本券為無償<br>2.本券限台塑イ<br>值)卡)、信用一<br>抵用,單筆交<br>3.本券一經使月<br>時,本券有效期<br>或補償。 | 券使用注意事項:<br>是供,不得要求兌打<br>石油APP會員搭配<br>1<br>卡或台塑石油PayE<br>易限抵用1張,且不<br>用,不得要求退貨<br>行補發。<br>限至2025/1/31,<br>第 | 與現金或等值商品。<br>見金(不含台亞帝雉TK(儲<br>l汽油加油25公升(含)以上<br><sup>&lt;</sup> 得與其他優惠券併用。<br>,原交易如作廢或取消<br>逾期無效且不得要求補發 |

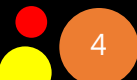

 $\star$ 

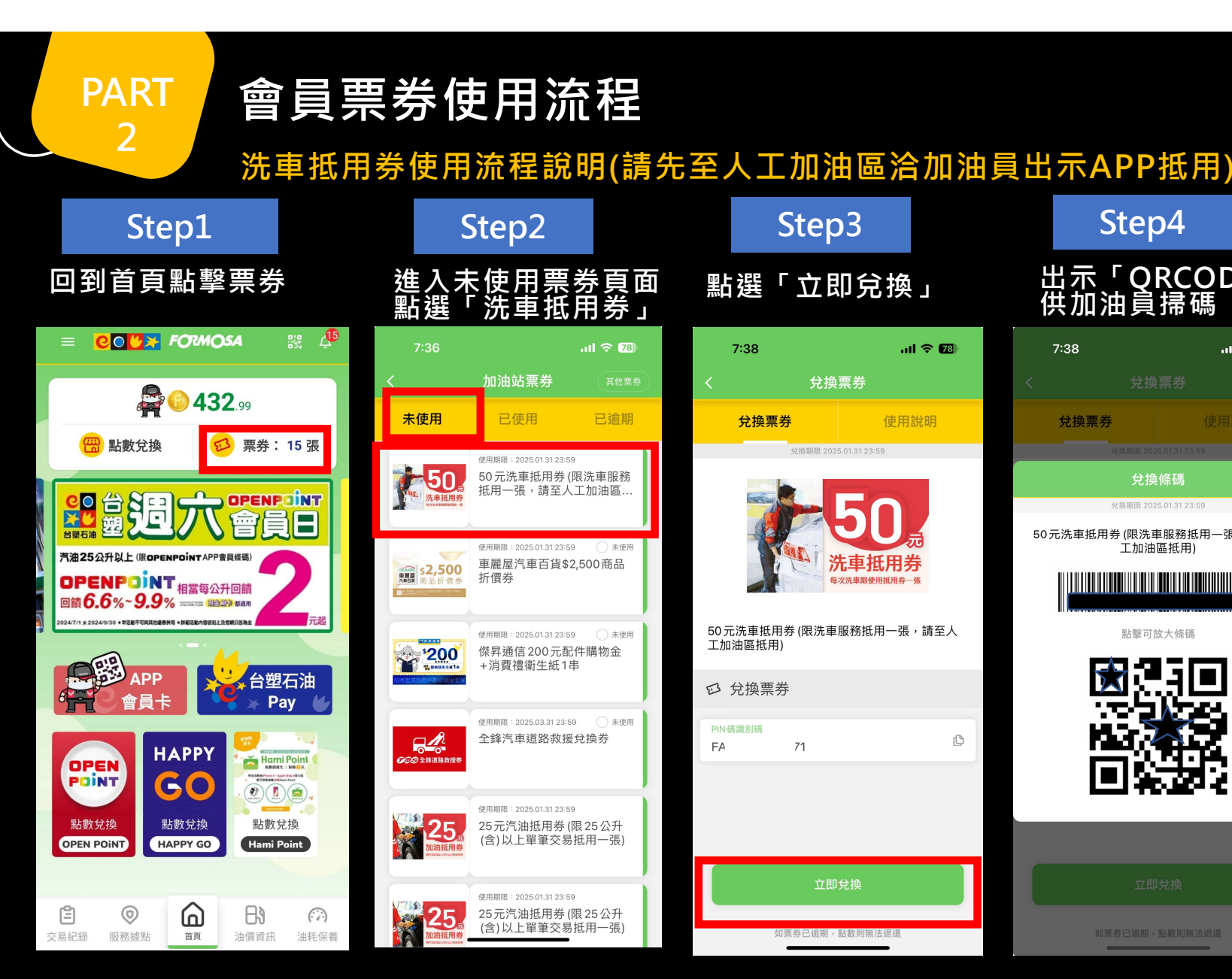

|                                      |          | S                | tep3                 |               |        | Ste                              | p4               |         |
|--------------------------------------|----------|------------------|----------------------|---------------|--------|----------------------------------|------------------|---------|
| 券頁面<br>用券」                           |          | 選「               | 立即兌換                 | J             | 」<br>( | 出示「Q<br>共加油員                     | RCOD<br>掃碼       | РЕ⊐     |
| ull 🗢 78)                            |          | 7:38             | a                    | 1 🗢 🕫         |        | 7:38                             | .11              | । रु 78 |
|                                      | ) <      |                  | 兌換票券                 |               | <      |                                  |                  |         |
| 已逾期                                  |          | 兌換票券             | 使用                   | 說明            |        | 兌換票券                             |                  |         |
| 9                                    |          | 兌                | 換期限 2025.01.31 23:59 |               |        | 兌換期限 20                          | 25.01.31 23:59   |         |
| (限洗車服務<br>、工加油區                      |          |                  |                      |               |        | 兌担                               | <b>渙條碼</b>       | ×       |
|                                      |          |                  | <b>2</b> 50          |               | 503    | 兌換期限 20<br>二 ) (四 ) (四 ) (四 ) (一 |                  |         |
| 9<br>未使用<br>2 500 <b>商</b>           |          |                  | い 法 市 折 田 治          | <b>元</b><br>失 | 505    | 元冼軍抵用券(限冼<br>工加油<br>工加油          | 軍服務抵用一張<br>1區抵用) | :,請主人   |
| 2,300 间面                             |          |                  | 毎次洗車限使用抵用券一          | <b>子</b> 張    |        |                                  |                  |         |
| 9 <sub>未使用</sub><br>2件購物金<br>串       | 50<br>工力 | 元洗車抵用券<br>□油區抵用) | (限洗車服務抵用一張           | ,請至人          |        | 點擊可                              | 放大條碼             |         |
| Ŧ                                    | E        | 兌換票券             |                      |               |        |                                  |                  |         |
| <sup>59</sup> <sup>未使用</sup><br>授兌換券 | PIN      | 碼識別碼             | 71                   | C             |        | l Na i                           | $\mathbf{X}$     |         |
|                                      |          |                  |                      |               |        | - Mai                            | ч.               |         |
| 9                                    |          |                  |                      |               |        |                                  |                  |         |
| 限 25 公升<br>]抵用一張)                    |          |                  |                      |               |        |                                  |                  |         |
| 9                                    |          |                  | 立即兌換                 |               |        |                                  |                  |         |
| 限 25 公升<br>抵用一張)                     |          | 如票券              | 戶已逾期,點數則無法退還         |               |        |                                  |                  |         |
|                                      |          | _                |                      |               |        |                                  |                  |         |

#### 使用說明」可 券使用注意事 黑日 取 得票 項說明

| 19:57 🖪 🗳 G 🔸                                                                                                    |      |  |  |  |  |  |  |
|----------------------------------------------------------------------------------------------------|------|--|--|--|--|--|--|
| く                                                                                                    | ÷    |  |  |  |  |  |  |
| 兌換票券                                                                                                    | 使用說明 |  |  |  |  |  |  |
| 二 票券使用說明                                                                                                    |      |  |  |  |  |  |  |
| 50元洗車抵用券使用注意事項:<br>1.本券為無假提供,不得要求兌換現金或等值商品。<br>2.本券享加油论洗車服務會員優惠價再折50元,單筆交易<br>限抵用1%(請查人工加油區付款抵用),且不可抵用其他洗<br>車附屬項目或其他優惠券併用。 |      |  |  |  |  |  |  |

時,本券不另行補發。 4.洗車服務時間:依各加油站現場公告為準(下雨、颱風天

依各加油站調整洗車服務)。 5.本券有效期限至2025/1/31,逾期無效且不得要求補發

或補償。

| $\bigcirc$ | < |   |
|------------|---|---|
|            |   | 5 |
|            |   | 5 |

## 會員票券使用流程

車麗屋及傑昇通信票券使用流程說明(請於合作廠商的門市出示票券圖示)

Step2

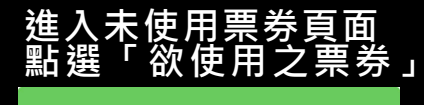

PART

Step1

將票券出示予門市人員,依門市人員指示獲得優惠,點選「使用說明」可取得票券使用注意事 項說明

|                                                                                                    | 加油站票券                                                         | 其他票券                       | 兌換票券                             | 使用說明                         | 兌換票券                                                                                                    | 使用說明                                                                              | 兌換票券                                              | 使用說明                     |  | 兌換票券                                                                                      | 使用說明                                                                                                   |  |
|----------------------------------------------------------------------------------------------------|---------------------------------------------------------------|----------------------------|----------------------------------|------------------------------|----------------------------------------------------------------------------------------------------|-----------------------------------------------------------------------------------|---------------------------------------------------|--------------------------|--|-------------------------------------------------------------------------------------------|----------------------------------------------------------------------------------------------------|--|
| 未使用                                                                                                    | 已使用                                                           | 已逾期                        | 有效期限 2025.0                      | 21                           | □ 票券使用說明                                                                                                    | 3                                                                                 | 有效期限 2025                                         | 1 31 23:59               |  | 二 票券使用說明                                                                                  |                                                                                                    |  |
| <b>50</b><br>水車派用券<br>マールの一の一の一の一の一の一の一の一の一の一の一の一の一の一の一の一の一の一の一                                                                                                    | <sup>使用期限:2025.01.31 23:59</sup><br>50 元洗車抵用券 (网<br>抵用一張,請至人口 | 限洗車服務<br>工加油區              |                                  | 200<br>E F A N A<br>A納購衛生紙1串 | 1.此為傑昇通信實體門<br>適用,門市據點請參考<br>https://www.iyes.con<br>2.200元配件購物金限用<br>商品在保健 - 正確                                | 5限定活動,全台傑昇通信門市皆<br>同址:<br>1.tw/store.php。<br>]於售價300元以上非手機品牌配件<br>可转近一件商品日本可與其他均均 | 如何心心、<br>車麗屋<br>汽車百貨                              | <b>2,500</b><br>品折價券     |  | 2024/09/18~2024/10/31<br>功註冊並成為車麗屋會員,<br>券。                                               | 活動期間凡下載台塑APP並成<br>就送車麗屋\$2,500商品折價                                                                     |  |
| ####<br>####<br>第日<br>第日<br>第日<br>第一日<br>第一日<br>第一日<br>第一日<br>第一日<br>第一日<br>第一日<br>第一                                                                                                    | <sup>使用期限:2025.01.31 23:59</sup><br>車麗屋汽車百貨\$2,<br>折價券        | ○ <sub>未使用</sub><br>;500商品 | 假具 <b>阎信旗戰手</b><br>傑昇通信200元配件購物金 | 機而陽最低價<br>+消費禮衛生紙1串          | <ul> <li>優惠活動併用。</li> <li>3.消費禮傑納瑞抽取式</li> <li>金消費方可領取。</li> <li>4.本券為無償贈送,不行</li> <li>5.本券一經點遞確認, 月</li> </ul> | 新生紙一串需使用200元配件購物<br>骨要求兌換現金。<br>P代表使用,請於門市購物確認付                                   | ■ #心前常知人#風星人#白白<br>号の音賞開催之次不非以<br>車麗屋汽車百貨\$2,500商 | A會員且哪定Line好友方可做是<br>品折價券 |  | 1.本活動僅限車麗屋汽車百1<br>可贈送,每位會員限領乙次<br>2.優惠券將自動發送到會員L<br>限至2025/1/31止,逾期將<br>3.\$2500商品折價券含不限。 | 貨個人會員且绑定 Line 好友方<br>不累送。<br>LINE@帳號中,優惠券使用期<br>無法使用。<br>品牌行車紀錄器現折券                                    |  |
|                                                                                                    | 使用期限: 2025.01.31 23:59<br>做昇通信 200 元 配                        | ○ <sub>未使用</sub><br>件購物全   | 12 兌換票券                          |                              | 款時方點選,避免喪失備<br>6.本券2025年1月31日前<br>7.依見通信將保留暫停司                                                                  | 時方點選,避免喪失優惠。<br>本券2025年1月31日前有效。<br>她見通信將保留暫傷或取過、修訂有關修款之屬終決定                      | ロ 兌換票券                                            | <b>ロ</b> 兌換票券            |  |                                                                                           | \$300X1張+車用喇叭升級現折券\$300X1張+不限品牌輪<br>胎安裝免工資券1張(價值\$800以上)+音響主機商品現折<br>\$300卷X1張+機油保養套餐現折券\$300X1張+儀能需源/ |  |
|                                                                                                    | +消費禮衛生紙1串                                                     | 3                          | PIN碼識別碼<br>AA40 7                | Ċ                            | 權及解釋權,毋須另行對                                                                                                    | 通知。                                                                               | PIN碼識別碼<br>AB409                                  | Ċ                        |  | 鋰鐵電瓶商品現折券\$300X<br>折\$100券X1張+官網不限金<br>價值超過\$2,500元。                                      | 1張+汽車百貨商品滿\$1000現<br>額消費現折券\$100X1張,總                                                                  |  |
| の日本<br>「日本」<br>「日本」<br>「<br>「<br>「<br>「<br>「<br>「<br>「<br>「<br>「<br>「<br>「<br>「<br>「 | ● 日期間 - 2020.03.31 23.59<br>全鋒汽車道路救援                          |                            | □ 已使用                            |                              |                                                                                                    |                                                                                   | □ 已使用                                             |                          |  | 4.本活動如有未盡事宜,以副<br>告為準,車麗屋保有調整及」                                                           | 車麗屋汽車百貨官網及店內公<br>最終解釋權之權利。                                                                             |  |
| 25.<br>加強任用参<br>Matternet                                                                                                    | 使 <sup>用期限:2025.01.31 23:59</sup><br>25元汽油抵用券((<br>(含)以上單筆交易打 | 艮25公升<br>抵用一張)             | 立即兌                              | 換                            |                                                                                                    |                                                                                   | 立即                                                | ·<br>行换                  |  |                                                                                           |                                                                                                    |  |
| 25.<br>maitan#                                                                                                    | 使用期限: 2025.01.31 23:59<br>25元汽油抵用券(网<br>(含)以上單筆交易封            | 根25公升<br>抵用一張)             | m亚兹口给粗,职<br>                     |                              |                                                                                                    |                                                                                   | が三共口流地,!<br>    C                                 | いか 副毎 決 現 漫              |  |                                                                                           |                                                                                                    |  |

#### PART 會員票券使用流程 2 車麗屋及傑昇通信票券使用流程說明(請於合作廠商的門市出示票券圖示) Step3 Step4 Step5 Step6 獲得優惠後由門市人員點選「使用後」 票券將轉入已使用 由門市人員點選 票券夾內 確認 19:55 🖪 🛎 G 🔹 🗙 🖘 躍 📶 75% 💼 56 🖪 🗳 G 🔸 🗙 ୠ 溜 📶 75% 💼 使用說明 兌換票券 兌換票券 使用說明 有效期限 2025.01.31 23:59 有效期限 2025.01.31 23:59 兌換票券 未使用 已使用 已逾期 🔮 傑 昇 通 信 有效期限 2025.01.31 23:59 使用期限: 2025.01.31 23:59 🥝 已使用 車麗屋汽車百貨\$2.500商品 已兌換 corquality 折價券 車麗屋 使用門市:板橋浮淵橋站 梁納瑞衛生紙1串 商品 2.500 汽車百貨 車麗屋 - 已經到底了 -注意本活動需加入車圓屋汽車百貨會員且 事項每位會員限領乙次不累送。 汽車百貨 傑昇通信200元配件購物金+消費禮衛牛紙1串 車麗屋汽車百貨\$2,500商品折價券 確認使用後不得取消 ☑ 兌換票券 ☑ 兌換票券 PIN框織別框 PIN碼端回版 C C AA40.....7 AB∠ )97 AB4090000097 □ 已使用 □ 已使用 □ 已使用 加重券口淪鉗,點數則無法浪漫 加西去口渝邯, 职款则每注混遗 $\bigcirc$ < $\bigcirc$ < <

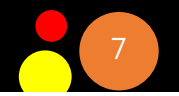

## PART 2

## 會員票券使用流程

全鋒道路救援兌換券使用流程說明

Step1 撥打客服專線提供 會員資料」

1、全鋒道路救援 客服專線 0800-010-010)

2、提供會員卡號及 全鋒道路救援兌換券

\*請注意:

全鋒道路救援兌換券 限會員註冊五個工作 天後方生效(不含註冊 當天)。

例:9/18註冊·9/26 方可申請道路救援。

|   | Step2                                                            |                         |                                                                       |                                                 |
|---|------------------------------------------------------------------|-------------------------|-----------------------------------------------------------------------|-------------------------------------------------|
| 首 | 「頁點擊「                                                            | AP                      | P會員                                                                   | 【十」                                             |
|   |                                                                  | FORM                    | )sa                                                                   | 88 A                                            |
|   | R                                                                | 6 43                    | <b>32</b> .99                                                         |                                                 |
|   | 😁 點數兌換                                                           |                         | ☑ 票券∶                                                                 | 15 張                                            |
|   |                                                                  |                         |                                                                       |                                                 |
|   | <b>OPENP</b> つい<br>回饋 6.6%~9.9<br>20247/19 2024/3/30 + 表記を不可用用の書 | 相當每2<br>// 10000000 000 | 公开回饋<br>全部資格適用<br>上支管約公司為主                                            | 2                                               |
|   | APP<br>會員卡                                                       |                         | ◆<br>◆<br>◆<br>◆<br>●<br>型                                            | 石油<br>ay 🖌                                      |
| ₿ |                                                                  | APPY<br>占數兌換<br>APPY GO | に<br>一部では<br>して<br>して<br>して<br>して<br>して<br>して<br>して<br>して<br>して<br>して | Point<br>Point<br>Point<br>Point<br>之換<br>Coint |
| z |                                                                  |                         | B)                                                                    | 谷                                               |

|   |            |       | St  | tep                    | 53                 |          |     |            |      |  |
|---|------------|-------|-----|------------------------|--------------------|----------|-----|------------|------|--|
|   | Q得「會員FT開頭共 |       |     |                        |                    |          |     |            |      |  |
|   | 0          | 碼     | 會   | 員十                     | <b>₹</b> ₿         | 虎」       |     |            |      |  |
|   |            | 9:27  |     |                        |                    |          | atl | <b>?</b> € |      |  |
| < |            |       |     | 會員                     | 員卡                 |          |     |            |      |  |
|   |            |       |     | 虛擬會                    | 會員一                | ŧ        |     |            |      |  |
|   |            |       | 卡號  | <b>१ - FTC</b><br>累積 F | <b>)000</b><br>幣使) | 000<br>1 | 9   |            |      |  |
|   |            |       |     |                        |                    |          |     |            |      |  |
|   | 折抵         | 貼數    |     |                        |                    |          |     |            |      |  |
|   |            | ] F 弊 | 断抵  |                        |                    |          | 6   | 43.551     | lå – |  |
|   | 會員·        | 卡綁定   | 資料  |                        |                    |          |     |            |      |  |
|   | E          | 電子    | 發票載 | 〕具                     | 尚未注                | 選擇電      | 子發  | 票載具        | >    |  |
|   |            | 條碼    | 擾惠券 | ķ                      |                    | 尚未       | 選擇  | 優惠券        | >    |  |
|   | ⇔          | 車牌    | 號碼  |                        | ŕ                  | 尚未選      | 擇車  | 牌號碼        | >    |  |
|   | ÷          | 統一    | 編號  |                        | i                  | 尚未選      | 擇統  | 一編號        | >    |  |
|   |            |       |     |                        |                    |          |     |            |      |  |

| S                       | step4                                                        |                               |
|-------------------------|--------------------------------------------------------------|-------------------------------|
| 點選「                     | 全鋒道                                                          | 路救                            |
| 援兌換                     | 券」                                                           |                               |
| 7:36                    |                                                              | ull 🗢 78)                     |
| <                       | 加油站票券                                                        | 其他票券                          |
| 未使用                     | 已使用                                                          | 已逾期                           |
| 50<br>洗車近用券             | <sup>使用期限:2025.01.31 23:55</sup><br>50 元洗車抵用券 ([<br>抵用一張,請至人 | ,<br>限洗車服務<br>工加油區            |
| ●                       | <sup>使用期限:2025.01.31 23:59</sup><br>車麗屋汽車百貨\$2<br>折價券        | )                             |
|                         | <sup>使用期限:2025.01.31 23:56</sup><br>傑昇通信200元配<br>+消費禮衛生紙1目   | 。 <sub>未使用</sub><br>件購物金<br>₿ |
| <b>した</b><br>ののの全体通路技術が | <sup>使用期限</sup> : 2025.03.31 23:50<br>全鋒汽車道路救援               | ◎                             |
| 25。<br>加油抵用券            | <sup>使用期跟:2025.01.31 23:59</sup><br>25元汽油抵用券 ([<br>(含)以上單筆交易 | ,<br>狠 25 公升<br>抵用一張)         |
| 25。<br>加油抵用券            | <sup>使用期限:2025.01.31 23:56</sup><br>25元汽油抵用券([<br>(含)以上單筆交易  | ,<br>艰 25 公升<br>抵用一張)         |

Step5 取得「AC開頭共12碼 兌換券序號」 兌換票券 使用說明 有效期限 2025.03.31 23:59 **7**05 全鋒道路救援券 全鋒汽車道路救援兌換券 ☑ 兌換票券 PIN碼識別碼 C AC 106 □ 已使用

## 會員票券使用流程

全鋒道路救援兌換券使用流程說明

### Step6

PART

2

#### 點選「使用說明」可取得票券使用注意事項說明

| く 兌換               | 票券             |   | <                                                                                                    |                                                          | 兌換票券                                                                                 |  |  |  |  |  |
|--------------------|----------------|---|----------------------------------------------------------------------------------------------------|----------------------------------------------------------|--------------------------------------------------------------------------------------|--|--|--|--|--|
| 兌換票券               | 使用說明           | 1 |                                                                                                    | 兌換票券                                                     | 使用說明                                                                                 |  |  |  |  |  |
| 有效期限 202           | 5.03.31 23:59  |   | i,                                                                                                    | 票券使用說                                                    | 明                                                                                    |  |  |  |  |  |
| <b>600</b> 8 200   | 2000<br>全道路救援券 |   | 全鋒道路救援券使用注意事項<br>一、本項道路救援服務須於完成台塑石油APP會員註<br>錄後五個工作日起方生效(不含註冊當日,如註冊當<br>作日,以次一工作日為起始日),全鋒道路救援券有效<br>為2025年3月31日前,逾期不再提供免費拖吊服務。<br>二、台塑石油APP每一位會員僅提供免費一次20公里<br>車平面拖吊服務(不含特殊作業項目、特殊地區、山<br>郊地區),使用道路救援請撥打專線:0800-010-010,<br>服務如屬其他自費項目,收費方式另由客服人員告知 |                                                          |                                                                                      |  |  |  |  |  |
| 全鋒汽車道路救援兌換券        |                |   | 三、台塑石油APP會員使用全鋒道路救援券兌換免費服<br>時,須告知客服人員包含APP會員虛擬卡號及全鋒道路<br>概告地框。供客館人員包含APP會員虛擬卡號及全鋒道路                                                                                                    |                                                          |                                                                                      |  |  |  |  |  |
| ☑ 兌換票券             |                |   | 免費                                                                                                    | 施品》 供 各加入 1<br>拖吊服務。<br>本券實際使用與 7                        | 否依全鋒汽車公司資料為準,請會員                                                                     |  |  |  |  |  |
| PIN碼識別碼<br>AC 1106 | Ċ              |   | 使用後調目行點選已使用,避免違成混淆。<br>五、車輛由保養廠拖吊至另一保養廠者視為車<br>務,採議價處理,不列入免費拖吊範圍。<br>六、車輛价於各橫貫、發花、北官公路第特殊                                                                                                    |                                                          |                                                                                      |  |  |  |  |  |
| □ 已使用              |                |   | 大<br>及傷<br>點是<br>七、<br>4                                                                                                    | 郊地區,採議價加<br>否為郊區請洽全該<br>持殊作業:                            | 處理,不列入免費拖吊範圍,拖吊地<br>道路救援專線。                                                          |  |  |  |  |  |
|                    |                |   | 1.[<br>部高刻<br>2.3<br>或特别<br>3.1                                                                                                    | 國道一、二、三數<br>速公路局公告之[<br>結非全鋒服務車]<br>殊機器者,依外1<br>會員由告服務之可 | 頃、高車價低底盤收費方式,依交通<br>國道小型車拖救基本費率表為準。<br>所能提供服務,而需外包由巨型吊車<br>包成本議價。<br>車輛雪以交車為限(不含載客及貨 |  |  |  |  |  |
| <br>立即             | <br>兌換         |   | 品);<br>費用約<br>4.<br>の把約                                                                                                    | 若會員車主要求<br>須現場議價,並<br>車輛陷入溝洞、<br>動等雲動田吊桿                 | 強制載貨且於拖救車承載安全範圍,<br>由會員自行付費用。<br>鉴車側翻、陷於懸崖、架於安全島或<br>處理者,會昌白行自擔呆起處理費                 |  |  |  |  |  |

## Step7

PIN碼識別碼

□ 已使用

AC4

使用後請自行點選「已使用」避免後續產生混淆 <sup>。</sup> 實際使用依全鋒汽車公司紀錄為主。 有效期限 2025.03.31 23:59

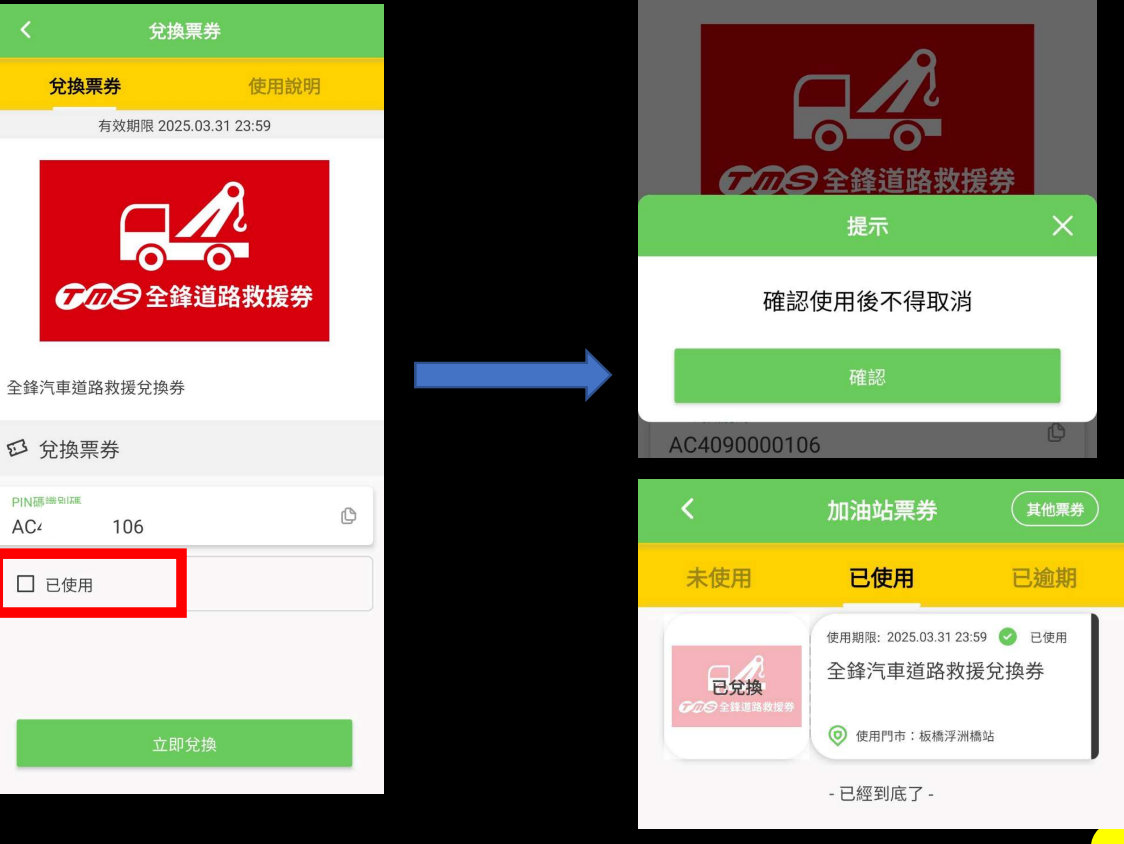

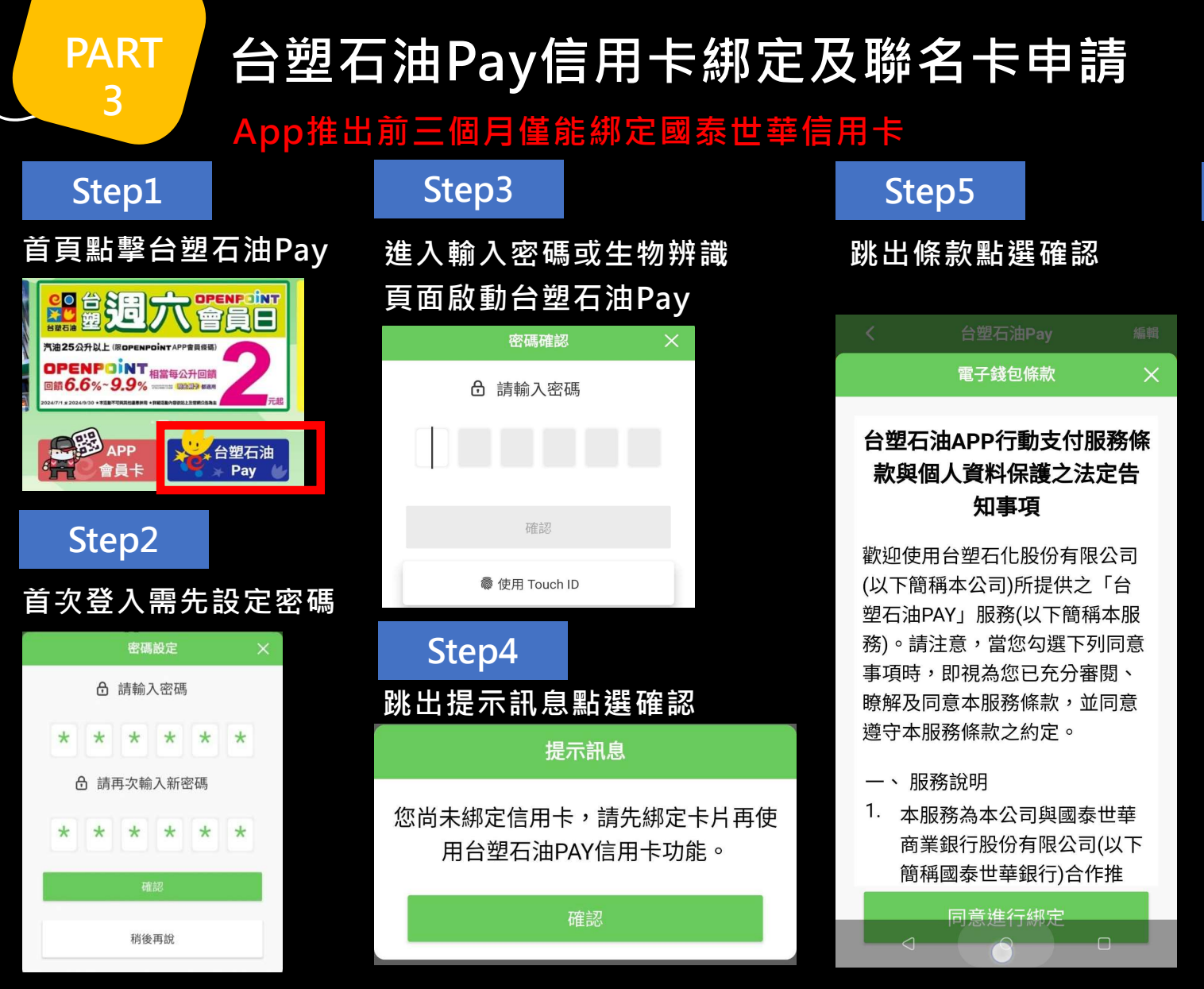

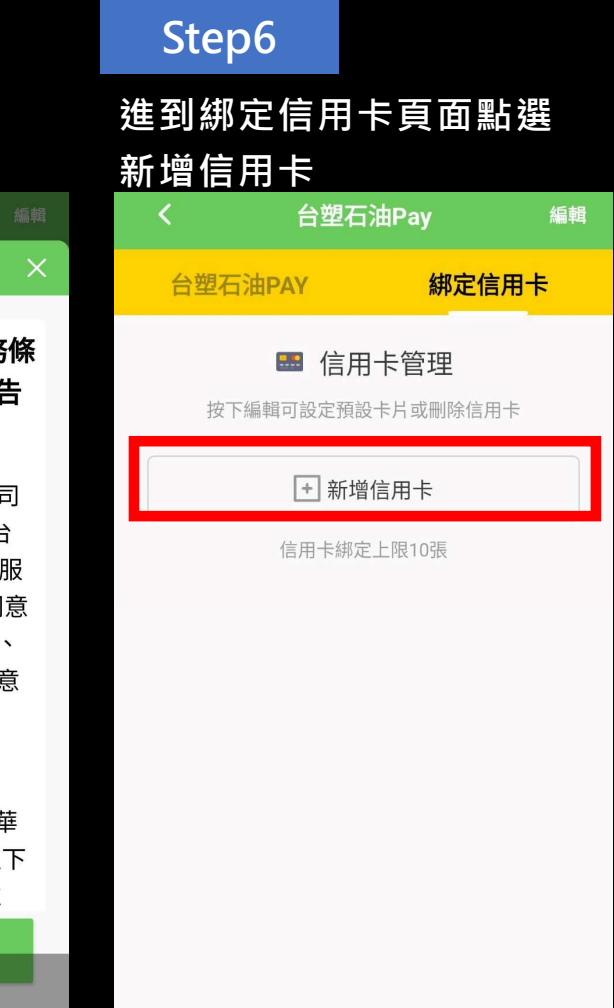

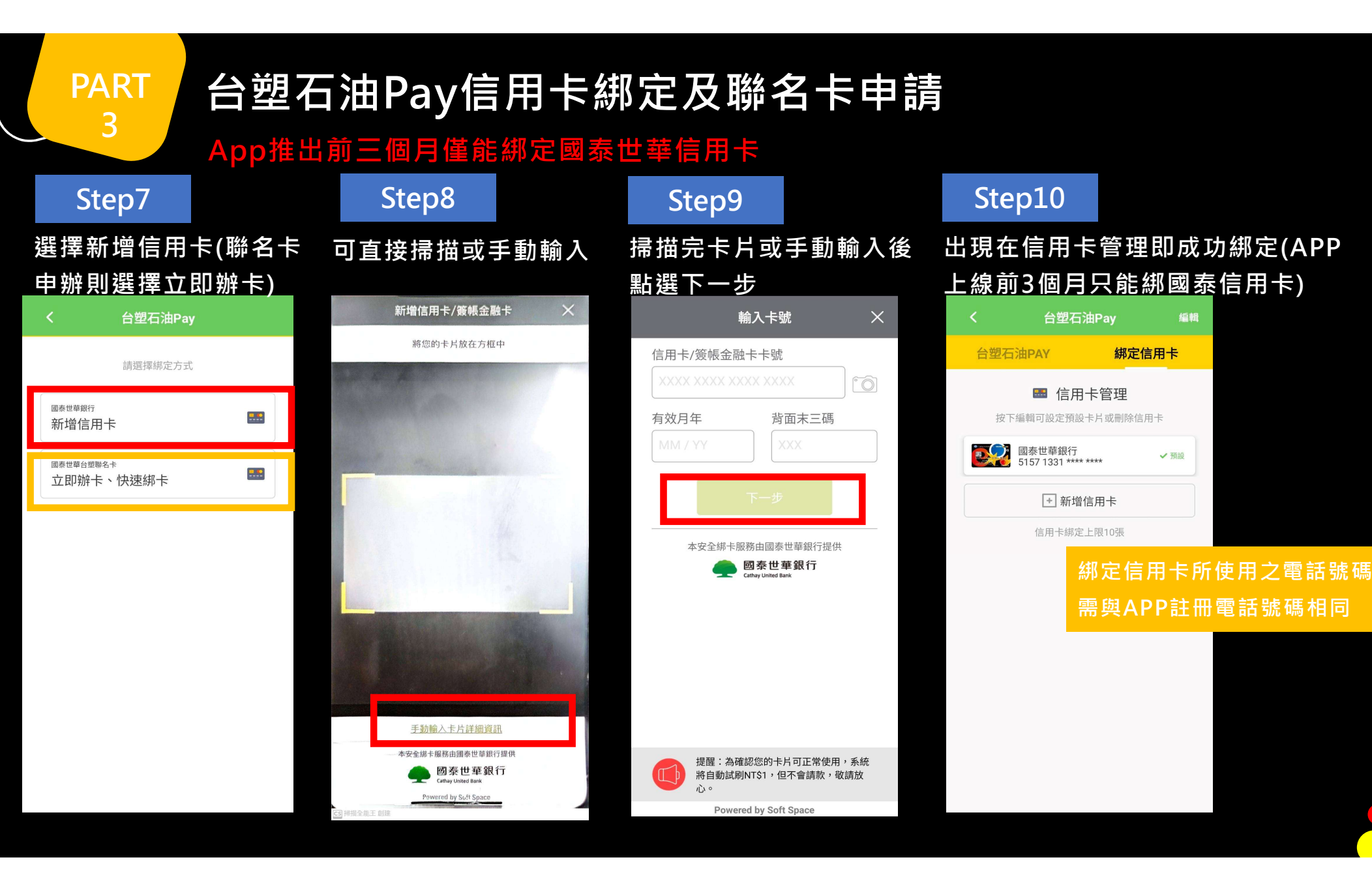